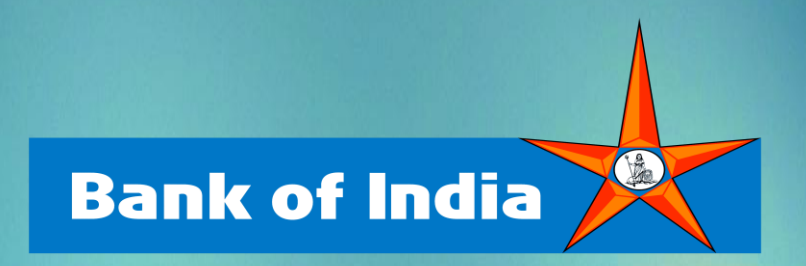

# StarGlobal User Manual for Desktop User

Contents

| 1. | Introduction                                              | 3  |
|----|-----------------------------------------------------------|----|
| 2. | First-time Activation from StarGlobal Application         | 3  |
| 3. | Additional Device Activation on of StarGlobal Application | 7  |
| 4. | Normal Login using StarGlobal Application                 | 10 |
| 5. | How to Reset StarGlobal User-ID (Blocked)                 | 11 |
| 6. | Forgot StarGlobal Login PIN                               | 15 |
| 7. | Manage Activated StarGlobal Device (Device Management)    | 18 |

## Introduction

- This User manual explains the below cases.
- First-time Activation from StarGlobal Desktop Application
- Normal Login Using StarGlobal Desktop Application
- Additional Device Activation from StarGlobal Desktop Application
- How to Reset StarGlobal User-ID (Blocked)
- Forgot StarGlobal Login PIN
- Manage Activated StarGlobal Device (Device Management)

## First-time Activation from StarGlobal Application

• Launch the StarGlobal application, it will ask the user to select the country from the provided list to access Internet Banking. Once the user selects, it will ask you to provide the User-ID screen as below. Please enter your Internet Banking **User-ID** and click on "**Submit**".

| 👥 StarGlo         | bal                                                               | - 🗆 X        |
|-------------------|-------------------------------------------------------------------|--------------|
| Ser Geball        | Welcome to StarGlobal                                             |              |
| Home              |                                                                   |              |
|                   | Enter UR StarGlobal   V21.12.09 : 21.12.14                        | Import       |
| Proxy<br>Settings | Franc     Please select a valid connection profile to connect to. | $\checkmark$ |
|                   | • Great                                                           |              |
| Profile           | • Hong                                                            | $\checkmark$ |
|                   | • Јарал ОК                                                        | $\checkmark$ |
| Settings          | • Kenya                                                           |              |
|                   | New Zealand                                                       |              |
|                   | Cancel                                                            |              |
| ⑦ Help            |                                                                   |              |

| StarGlo               | bal                                                                                           |              |
|-----------------------|-----------------------------------------------------------------------------------------------|--------------|
|                       | Welcome to StarGlobal                                                                         |              |
|                       |                                                                                               |              |
| Home                  | Enter URL or Browse a file to import connection profile                                       | Import       |
| Proxy<br>Settings     | • France                                                                                      |              |
| ÷                     | Great Britain                                                                                 | $\checkmark$ |
| Connection<br>Profile | Hong Kong                                                                                     | $\checkmark$ |
| Ø.                    | • Japan                                                                                       | $\checkmark$ |
| Settings              | • Келуа                                                                                       | $\checkmark$ |
|                       | New Zealand                                                                                   | $\checkmark$ |
|                       | Cancel                                                                                        |              |
| () Help               |                                                                                               |              |
|                       |                                                                                               |              |
| 🙍 StarG               | lobal                                                                                         | – 🗆 X        |
| Sar Gebri             | Welcome to StarGlobal                                                                         |              |
|                       |                                                                                               |              |
| Home                  | User-ID                                                                                       |              |
| Settings              |                                                                                               |              |
|                       | Please enter User-ID 📼                                                                        |              |
|                       |                                                                                               |              |
|                       |                                                                                               |              |
|                       |                                                                                               |              |
|                       |                                                                                               |              |
|                       | Retail users - Enter Internet Banking User-ID                                                 |              |
|                       | Retail users - Enter Internet Banking User-ID<br>Corporate users - Enter Corporate ID.User-ID |              |

 Once you provide the Internet Banking User-ID, the Activation Code screen will appear and provide the Activation Code which will be sent to your registered mobile number click on Submit button. Reference Message – "Dear BOI Customer, Your Verification Key is 'pjf8sf' and your secret Access Code is 'tmp99p'. If not used, it will expire on 2022-04-12 at 19:22:35 IST."

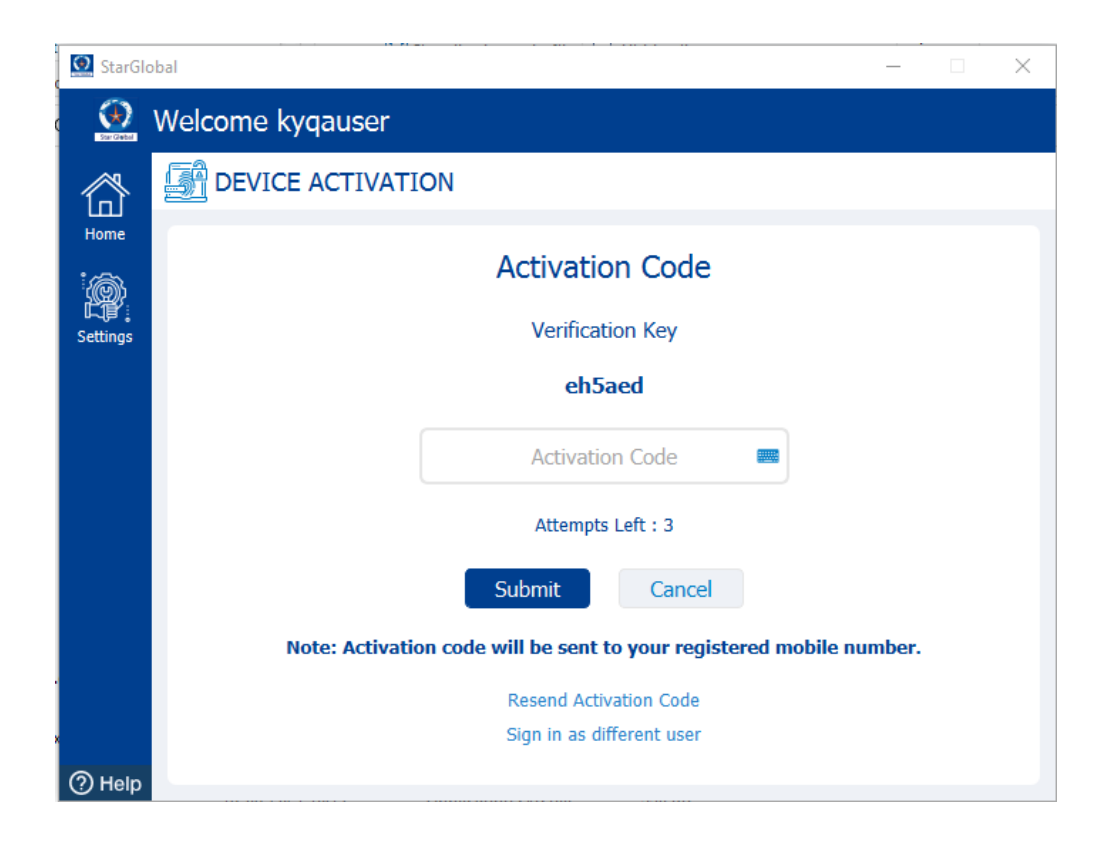

 Please set the Secret Question-&-Answer. Please remember your secret credentials as they will be used for registering the other StarGlobal devices. Now you will have to set SECRET QUESTION AND ANSWER.

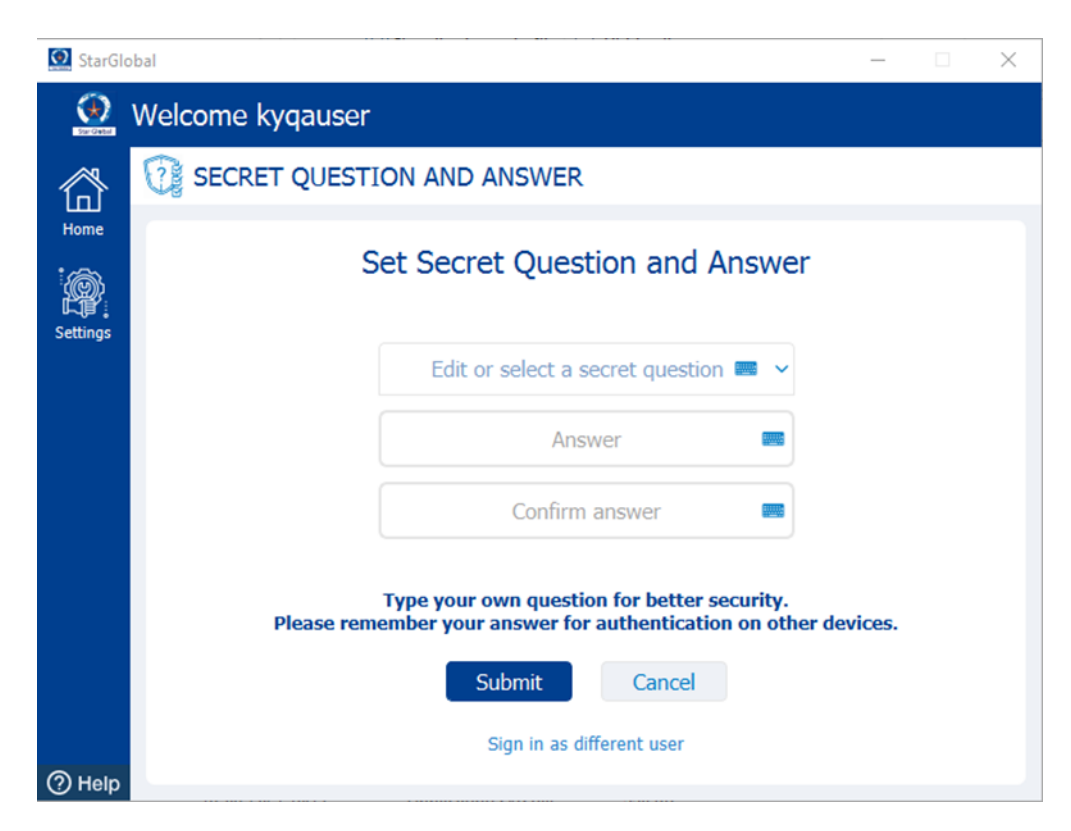

• You will have to set the new StarGlobal PIN which is a 4-6 digits numbers

| <u> Star</u> Gl | obal                      | _ |  | × |  |  |  |  |
|-----------------|---------------------------|---|--|---|--|--|--|--|
| Sar Gebal       | Welcome kyqauser          |   |  |   |  |  |  |  |
| 欲               | STARGLOBAL PIN            |   |  |   |  |  |  |  |
| Home            | Set New PIN               |   |  |   |  |  |  |  |
|                 | New PIN 📟 🕈               |   |  |   |  |  |  |  |
|                 | Confirm PIN 📟             |   |  |   |  |  |  |  |
|                 |                           |   |  |   |  |  |  |  |
|                 |                           |   |  |   |  |  |  |  |
|                 | Submit Cancel             |   |  |   |  |  |  |  |
|                 | Sign in as different user |   |  |   |  |  |  |  |
| ⑦ Help          |                           |   |  |   |  |  |  |  |

• In Dashboard, as per requirement user can click on the available tiles. E.g., if you want to access Internet Banking, then click on the **Internet Banking** icon on the Dashboard screen.

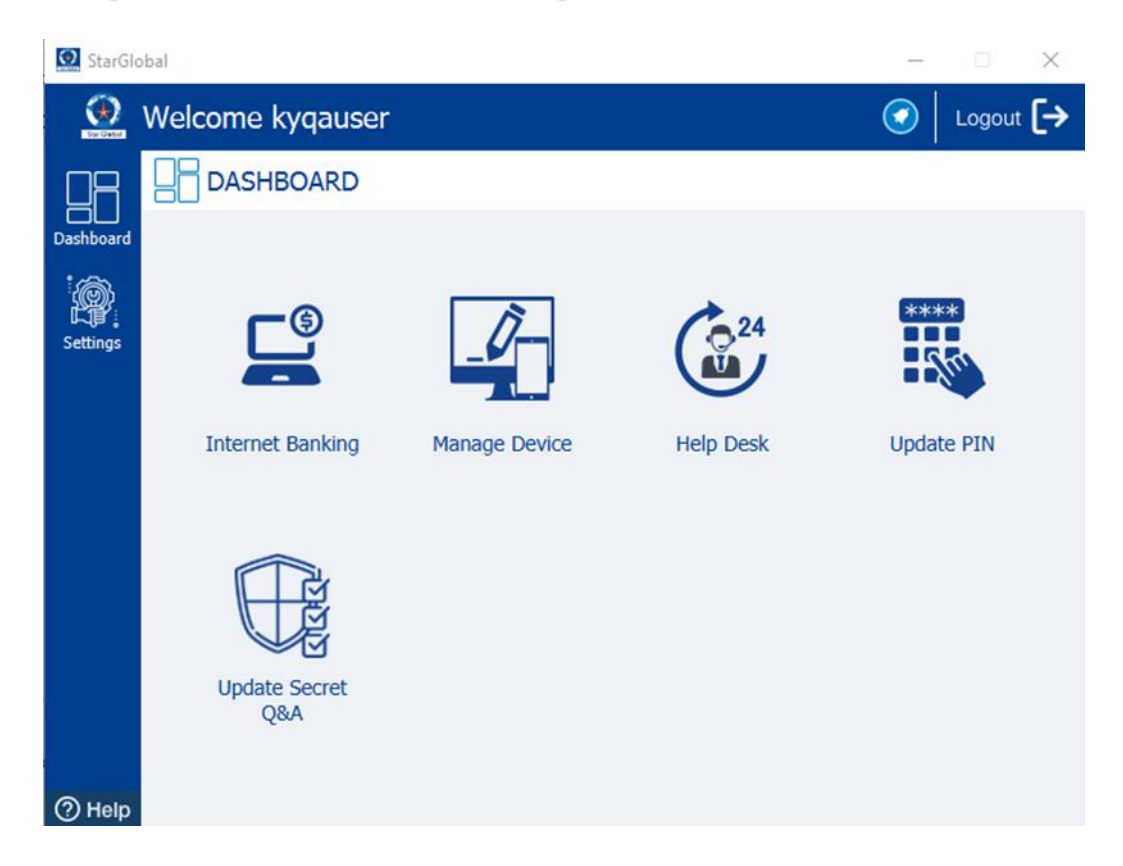

#### Additional Device Activation on of StarGlobal Application

• Launch the StarGlobal Application and provide your Internet banking **User-ID** and click on the "Submit" button.

| <u> </u> StarGlo | bbal                                          | _ | $\times$ |
|------------------|-----------------------------------------------|---|----------|
| Sur Gebal        | Welcome to StarGlobal                         |   |          |
| 窗                |                                               |   |          |
| Home             | User-ID                                       |   |          |
|                  | Please enter User-ID                          |   |          |
|                  |                                               |   |          |
|                  |                                               |   |          |
|                  | Retail users - Enter Internet Banking User-ID |   |          |
|                  | Corporate users - Enter Corporate ID.User-ID  |   |          |
|                  | Submit Cancel                                 |   |          |
| ⑦ Help           |                                               |   |          |

 Once you provide the Internet Banking User-ID, the Access Code screen will appear and provide the Access Code which will be sent to your registered mobile number click on Submit button. Reference Message – "Dear BOI Customer, Your Verification Key is 'pjf8sf' and your secret Access Code is 'tmp99p'. If not used, it will expire on 2022-04-12 at 19:22:35 IST."

| 😟 Stai    | rGlobal                                                          |  |  |  | $\times$ |  |  |  |  |  |
|-----------|------------------------------------------------------------------|--|--|--|----------|--|--|--|--|--|
| Sar Gabri | Welcome kyqauser                                                 |  |  |  |          |  |  |  |  |  |
| ᢙ         | Access Code                                                      |  |  |  |          |  |  |  |  |  |
| Home      | Access Code                                                      |  |  |  |          |  |  |  |  |  |
| Settings  | Verification Key                                                 |  |  |  |          |  |  |  |  |  |
|           | u29vcd                                                           |  |  |  |          |  |  |  |  |  |
|           | Access Code                                                      |  |  |  |          |  |  |  |  |  |
|           | Attempts Left : 3                                                |  |  |  |          |  |  |  |  |  |
|           | Note: Access code will be sent to your registered mobile number. |  |  |  |          |  |  |  |  |  |
|           | Submit Cancel                                                    |  |  |  |          |  |  |  |  |  |
|           | Resend Access Code                                               |  |  |  |          |  |  |  |  |  |
| ⑦ Help    | Sign in as different user                                        |  |  |  |          |  |  |  |  |  |

• Post providing the access code, it will take the user to Verify Secret Answer Screen. Where the user needs to provide the answer which was set during the first-time device activation process.

| <u> Star</u> G                                                                                                    |                               |  |  |  |  |  |  |  |  |
|----------------------------------------------------------------------------------------------------|-------------------------------|--|--|--|--|--|--|--|--|
| Sar Gebal                                                                                                    | Welcome anuj                  |  |  |  |  |  |  |  |  |
| 贷                                                                                                    | SECRET QUESTION AND ANSWER    |  |  |  |  |  |  |  |  |
| Home                                                                                                    | Verify Secret Answer          |  |  |  |  |  |  |  |  |
| Settings                                                                                                    | gs                            |  |  |  |  |  |  |  |  |
|                                                                                                    | Who is your favourite author? |  |  |  |  |  |  |  |  |
|                                                                                                    | Answer                        |  |  |  |  |  |  |  |  |
|                                                                                                    | Attempts Left : 3             |  |  |  |  |  |  |  |  |
| Kindly provide the answer (case-sensitive) which was set during activation           Submit         Cancel           Sign in as different user |                               |  |  |  |  |  |  |  |  |
| (?) Help                                                                                                    | Sign in as different user     |  |  |  |  |  |  |  |  |

• Post successful validation of Access code and Secret Question-&-Answer, the user is asked to enter the StarGlobal PIN.

| 😟 Sta    | Global                    | _ |  | × |  |  |  |  |  |
|----------|---------------------------|---|--|---|--|--|--|--|--|
|          | Welcome kyqauser          |   |  |   |  |  |  |  |  |
| 郃        | STARGLOBAL PIN            |   |  |   |  |  |  |  |  |
| Home     | Verify PIN                |   |  |   |  |  |  |  |  |
| Settings |                           |   |  |   |  |  |  |  |  |
|          | Please enter your PIN     |   |  |   |  |  |  |  |  |
|          | Attempts Left : 3         |   |  |   |  |  |  |  |  |
|          |                           |   |  |   |  |  |  |  |  |
|          | Submit Cancel             |   |  |   |  |  |  |  |  |
| ා Help   | Sign in as different user |   |  |   |  |  |  |  |  |

• In Dashboard, as per requirement user can click on the available tiles. E.g., if you want to access Internet Banking, then click on the **Internet Banking** icon on the Dashboard screen.

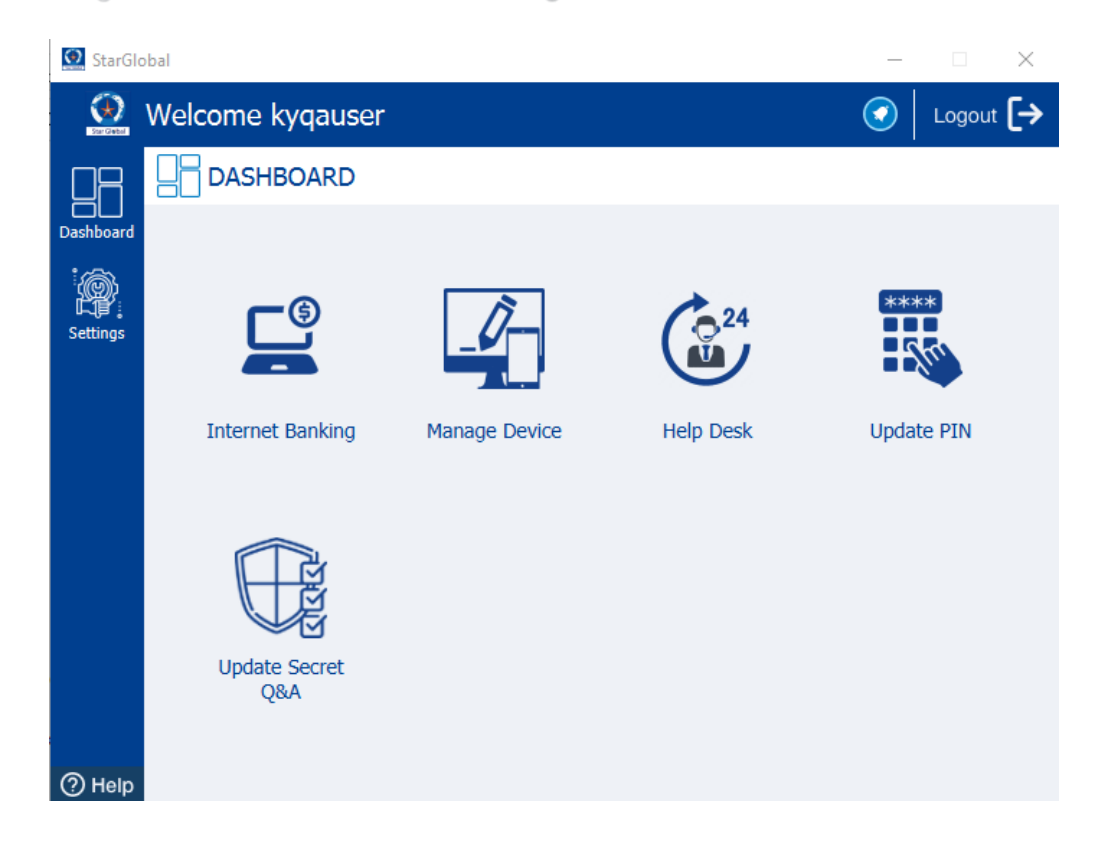

• Click on the "Internet Banking" button from the dashboard. Internet banking will be opened inside the StarGlobal browser. The Internet Banking User-ID will auto-populate, the user needs to provide the Internet Banking Password & Captcha. Click on the "Log In" button.

| 3 StarGlobal                                                                                                    | - 0                                                                            | ×        |
|----------------------------------------------------------------------------------------------------|--------------------------------------------------------------------------------|----------|
| $\leftrightarrow  ightarrow {f C}$ 👩 Bank Of India - Hong Kong E-Banking:Log in to Internet Banking                                                                                            |                                                                                | <u>+</u> |
| Bank Of India - Hong Kong E-Banking:Log in to Internet Banking                                                                                                    |                                                                                |          |
| Bank of India<br>Relationship beyond banking                                                                                                    | Bank of India - Hong Kong<br>As per the RBI guidelines, Two Factor Authenticat | Î        |
| Log in to Internet Banking                                                                                                    |                                                                                |          |
| User ID*<br>SHREE<br>Password*<br>Verification:*<br>Verification:*<br>Passboard<br>Default Login Page:<br>Dashboard<br>Togin<br>Eugin<br>Download Forms<br>Retail   Corporate   Password Reset | <image/>                                                                       |          |

# Normal Login using StarGlobal Application

Once your new StarGlobal is activated then follow the below steps for login -

- Launch the new StarGlobal desktop application on the machine. The StarGlobal client will autovalidate the Internet Banking User ID which was used previously from the same device.
- "Enter StarGlobal PIN" screen would be displayed.
- If you want to login through a different User ID, then click on the link "Sign In as different user" so that it will navigate to enter the User ID screen.

| 🙍 StarGlo | obal             |                           | _ | × |
|-----------|------------------|---------------------------|---|---|
| Sar Cable | Welcome kyqauser |                           |   |   |
| 谷         | STARGLOBAL PIN   |                           |   |   |
| Home      |                  | Verify PIN                |   |   |
|           |                  | Please enter your PIN 🛛 📟 |   |   |
|           |                  | Forgot PIN?               |   |   |
|           |                  | Attempts Left : 3         |   |   |
|           |                  | Submit Cancel             |   |   |
|           |                  | Sign in as different user |   |   |
| ⑦ Help    |                  |                           |   |   |

- Once you enter the StarGlobal PIN then click on submit button (or press Enter).
- After successful authentication, you will be successfully logged into the StarGlobal client, and the dashboard will be displayed.

| 🔝 StarGl  | obal                 |               |           | - 🗆 X       |
|-----------|----------------------|---------------|-----------|-------------|
| Sur Cable | Welcome kyqauser     |               |           | ✓ Logout [→ |
|           |                      |               |           |             |
| Dashboard |                      |               |           |             |
| Settings  | <b>G</b>             | _0            | 24        | ****        |
|           | Internet Banking     | Manage Device | Help Desk | Update PIN  |
|           |                      |               |           |             |
|           |                      |               |           |             |
|           | Update Secret<br>Q&A |               |           |             |
| (?) Help  |                      |               |           |             |

• Click on the "Internet Banking" button from the dashboard. Internet banking will be opened inside the StarGlobal browser.

| 🖸 StarGlobal                                                                                                    |                                  |                                                                                | - | ٥ | × |
|----------------------------------------------------------------------------------------------------|----------------------------------|--------------------------------------------------------------------------------|---|---|---|
| $\leftarrow$ $\rightarrow$ C 🗧 Bank Of India - Hong Kong E-Ba                                                                                    | nking:Log in to Internet Banking |                                                                                |   |   | Ŧ |
| Bank Of India - Hong Kong E-Banking:Log in to Internet<br>Bank of India<br><i>Relationship beyond</i>                                            | et Banking                       | Bank of India - Hong Kong<br>As per the RBI guidelines, Two Factor Authenticat |   |   | Î |
| Log in to Intern                                                                                                    | et Banking                       |                                                                                |   |   |   |
| User ID*<br>SHREE<br>Password*<br>Verification*<br>I2 qf K r<br>Default Login Page:<br>Dashboard<br>Log In<br>Download For<br>Retail   Corporate | © ♂<br>Help<br>▼                 | <image/>                                                                       |   |   |   |

#### How to Reset StarGlobal User-ID (Blocked)

• Launch the StarGlobal Application and provide your Internet banking **User-ID** and click on the "Submit" button.

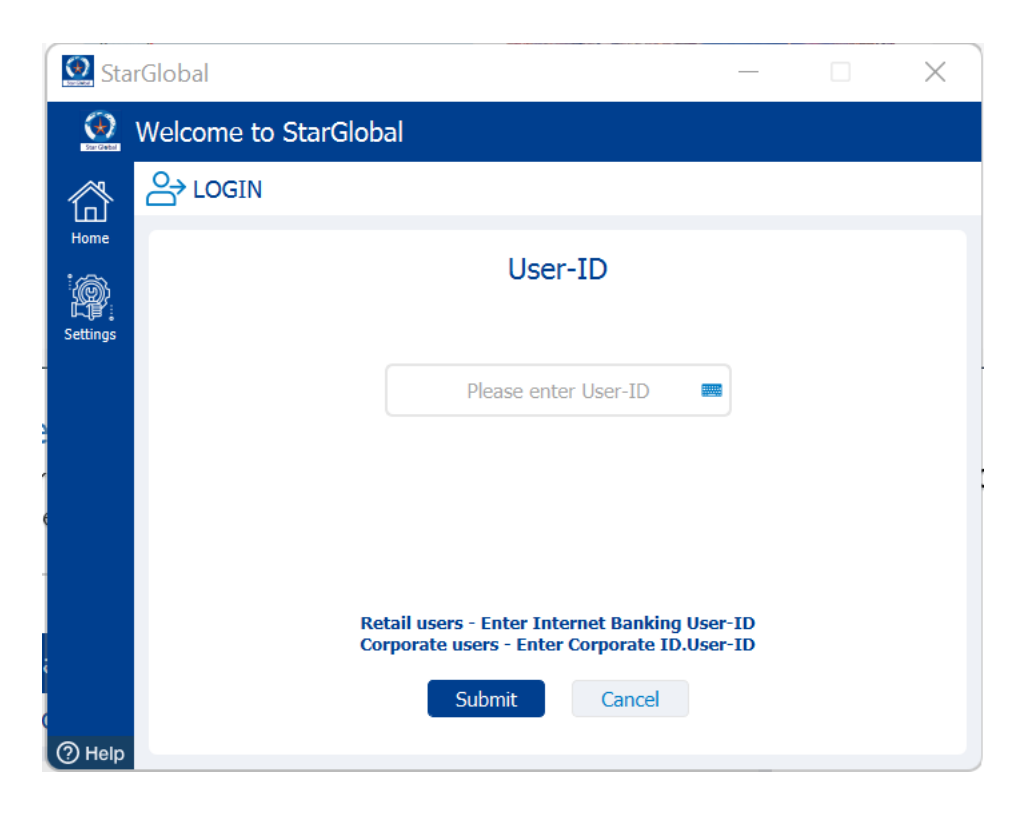

• Now, the message is shown on app screen "Your user/device is blocked, would you like to proceed with reactivation of this device" for StarGlobal reset and click to "Yes".

| 😥 Star     | Global                                                                                                    |                 | × |
|------------|----------------------------------------------------------------------------------------------------|-----------------|---|
| Car Carbon | Welcome amit                                                                                                    |                 |   |
| 欲          | STARGLOBAL PIN                                                                                                    |                 |   |
| Home       | StarGlobal   V21.12.08 : 21.12.13<br>Your user/device is blocked, would y<br>like to proceed with reactivation of t<br>device?<br>Error Code: 141 | Y<br>rou<br>his |   |
|            | Yes No<br>Submit Cancel                                                                                                    |                 |   |
| (?) Help   | Sign in as different user                                                                                                    |                 |   |

 Once you clicked on Yes, the Access Code screen will appear and provide the Access Code which will be sent to your registered mobile number click on Submit button. Reference Message – "Dear BOI Customer, Your Verification Key is 'k2yrme' and your secret Access Code is 'tmp99p'. If not used, it will expire on 2022-04-12 at 19:22:35 IST."

| 😥 Sta    | rGlobal                                         |              |       | × |
|----------|-------------------------------------------------|--------------|-------|---|
| Sor Gaba | Welcome amit                                    |              |       |   |
| 谷        | Access Code                                     |              |       |   |
| Home     | Access Code                                     |              |       |   |
| Settings | Verification Key                                |              |       |   |
|          | k2urme                                          |              |       |   |
|          | Access Code                                     |              |       |   |
|          | Attempts Left : 3                               |              |       |   |
|          | Note: Access code will be sent to your register | ed mobile nu | mber. |   |
|          | Submit Cancel                                   |              |       |   |
|          | Resend Access Code                              |              |       |   |
| () Help  | Sign in as different user                       |              |       |   |

• Post providing the access code, it will take the user to Verify Secret Answer Screen. Where the user needs to provide the answer which was set during the first-time device activation process.

| 💽 StarG    |                                                                            |
|------------|----------------------------------------------------------------------------|
| Con Castor | Welcome anuj                                                               |
| 贷          | SECRET QUESTION AND ANSWER                                                 |
| Home       | Verify Secret Answer                                                       |
| Settings   |                                                                            |
|            | Who is your favourite author?                                              |
|            | Answer                                                                     |
|            | Attempts Left : 3                                                          |
|            |                                                                            |
|            | Kindly provide the answer (case-sensitive) which was set during activation |
|            | Submit Cancel                                                              |
| ⑦ Help     | Sign in as different user                                                  |

• Post successful validation of Access code and Secret Question-&-Answer, You will have to set the new StarGlobal PIN which is a 4-6 digits numbers.

| 😟 Sta      | Global         |               | _            | _ | × |
|------------|----------------|---------------|--------------|---|---|
| Star Gabal | Welcome amit   |               |              |   |   |
| 贷          | STARGLOBAL PIN |               |              |   |   |
| Home       |                | Set New PIN   |              |   |   |
| 2          |                | New PIN       | <b>*** ?</b> |   |   |
|            |                | Confirm PIN   |              |   |   |
| О Неір     | S              | Submit Cancel |              |   |   |

- Once you set the StarGlobal PIN then click on submit button (or press Enter).
- After successful authentication, you will be successfully logged into the StarGlobal client, and the dashboard will be displayed.

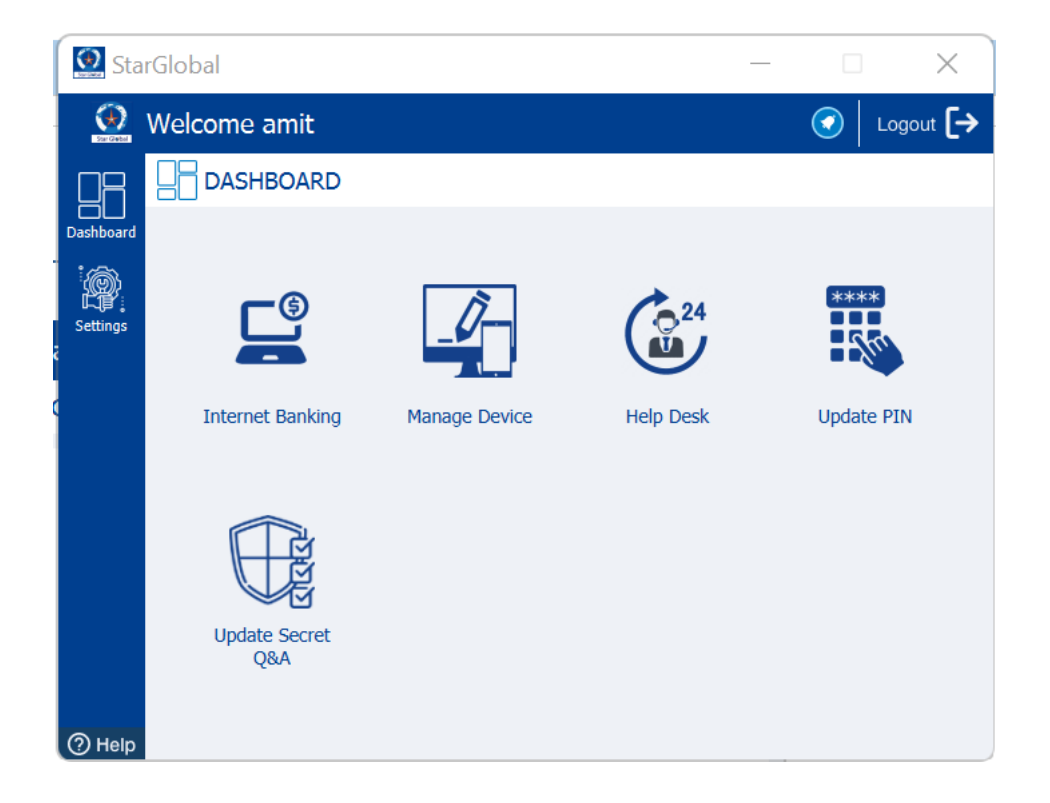

• Click on the "Internet Banking" button from the dashboard. Internet banking will be opened inside the StarGlobal browser.

| 🖸 StarGlobal                                                                                                |                                    | - D )              |
|----------------------------------------------------------------------------------------------------|------------------------------------|--------------------|
| $\leftarrow  ightarrow {f C}$ 🙆 Bank Of India - Hong Kong E-Banking:Log in to                               | nternet Banking                    |                    |
| 📵 Bank Of India - Hong Kong E-Banking:Log in to Internet Banking 🗵                                          |                                    |                    |
| Bank of India                                                                                               | Bank of India - Hong Kong          | Authoriticat       |
|                                                                                                    | As per the KBI guidennes, two Fact | Addienticat        |
| Log in to Internet Banking                                                                                  |                                    |                    |
| User ID*<br>SHREE<br>Password*<br>Verification:*<br>* \$ \$ \$ \$ \$ \$ \$ \$ \$ \$ \$ \$ \$ \$ \$ \$ \$ \$ | Ба<br>Нер                          |                    |
| Download Forms<br>Retail   Corporate   Password R                                                           | set                                | powered by VerSign |

# Forgot StarGlobal Login PIN

• Launch the StarGlobal Application and provide your Internet banking **User-ID** and click on the "**Submit**" button.

| 😟 Sta      | rGlobal –                                     | _ | $\times$ |
|------------|-----------------------------------------------|---|----------|
| Car Castor | Welcome to StarGlobal                         |   |          |
| 兪          |                                               |   |          |
| Home       | User-ID                                       |   |          |
| -          | Please enter User-ID                          |   |          |
| -          |                                               |   |          |
| e          |                                               |   |          |
|            | Retail users - Enter Internet Banking User-ID | ) |          |
|            | Corporate users - Enter Corporate ID.User-ID  | ) |          |
|            | Submit Cancel                                 |   |          |
| ⑦ Help     |                                               |   |          |

• Now, click on the **"Forgot PIN"** button.

| 😟 Sta  | Global         |                           |      | × |
|--------|----------------|---------------------------|------|---|
|        | Welcome amit   |                           |      |   |
| 谷      | STARGLOBAL PIN |                           |      |   |
| Home   |                | Verify PIN                |      |   |
| 5<br>  |                | Please enter your PIN     |      |   |
|        |                | Forgot                    | PIN? |   |
|        |                | Attempts Left : 3         |      |   |
|        |                | Submit Cancel             |      |   |
| ⑦ Help |                | Sign in as different user |      |   |

 Once you clicked on Yes, the Access Code screen will appear and provide the Access Code which will be sent to your registered mobile number click on Submit button. Reference Message – "Dear BOI Customer, Your Verification Key is 'k2yrme' and your secret Access Code is 'tmp99p'. If not used, it will expire on 2022-04-12 at 19:22:35 IST."

| 💽 Sta    | rGlobal                                          |              |       | × |
|----------|--------------------------------------------------|--------------|-------|---|
| Cor Cabo | Welcome amit                                     |              |       |   |
| 贷        | Access Code                                      |              |       |   |
| Home     | Access Code                                      |              |       |   |
| Settings | Verification Key                                 |              |       |   |
|          | k2urme                                           |              |       |   |
|          | Access Code                                      |              |       |   |
|          | Attempts Left : 3                                |              |       |   |
|          | Note: Access code will be sent to your registere | ed mobile nu | mber. |   |
|          | Submit Cancel                                    |              |       |   |
|          | Resend Access Code                               |              |       |   |
| () Help  | Sign in as different user                        |              |       |   |

• Post providing the access code, it will take the user to Verify Secret Answer Screen. Where the user needs to provide the answer which was set during the first-time device activation process.

| StarG     | obal                                                                       |  |  |  |  |  |  |
|-----------|----------------------------------------------------------------------------|--|--|--|--|--|--|
| Sar Gabri | Welcome anuj                                                               |  |  |  |  |  |  |
| 欲         | C SECRET QUESTION AND ANSWER                                               |  |  |  |  |  |  |
| Home      | Verify Secret Answer                                                       |  |  |  |  |  |  |
| Settings  |                                                                            |  |  |  |  |  |  |
|           | Who is your favourite author?                                              |  |  |  |  |  |  |
|           | Answer                                                                     |  |  |  |  |  |  |
|           | Attempts Left : 3                                                          |  |  |  |  |  |  |
|           |                                                                            |  |  |  |  |  |  |
|           | Kindly provide the answer (case-sensitive) which was set during activation |  |  |  |  |  |  |
|           | Submit Cancel                                                              |  |  |  |  |  |  |
| ⑦ Help    | Sign in as different user                                                  |  |  |  |  |  |  |

• Post successful validation of Access code and Secret Question-&-Answer, You will have to set the new StarGlobal PIN which is a 4-6 digits numbers.

| 😥 Star    | Global         |                                            | _            | × |
|-----------|----------------|--------------------------------------------|--------------|---|
| Sar Gabel | Welcome amit   |                                            |              |   |
| 俞         | STARGLOBAL PIN |                                            |              |   |
| Home      |                | Set New PIN                                |              |   |
|           |                | New PIN                                    | <b>*** ?</b> |   |
|           |                | Confirm PIN                                |              |   |
|           |                | Submit Cancel<br>Sign in as different user |              |   |
| ⑦ Help    |                |                                            |              |   |

- Once you set the StarGlobal PIN then click on submit button (or press Enter).
- After successful authentication, you will be successfully logged into the StarGlobal client, and the dashboard will be displayed.

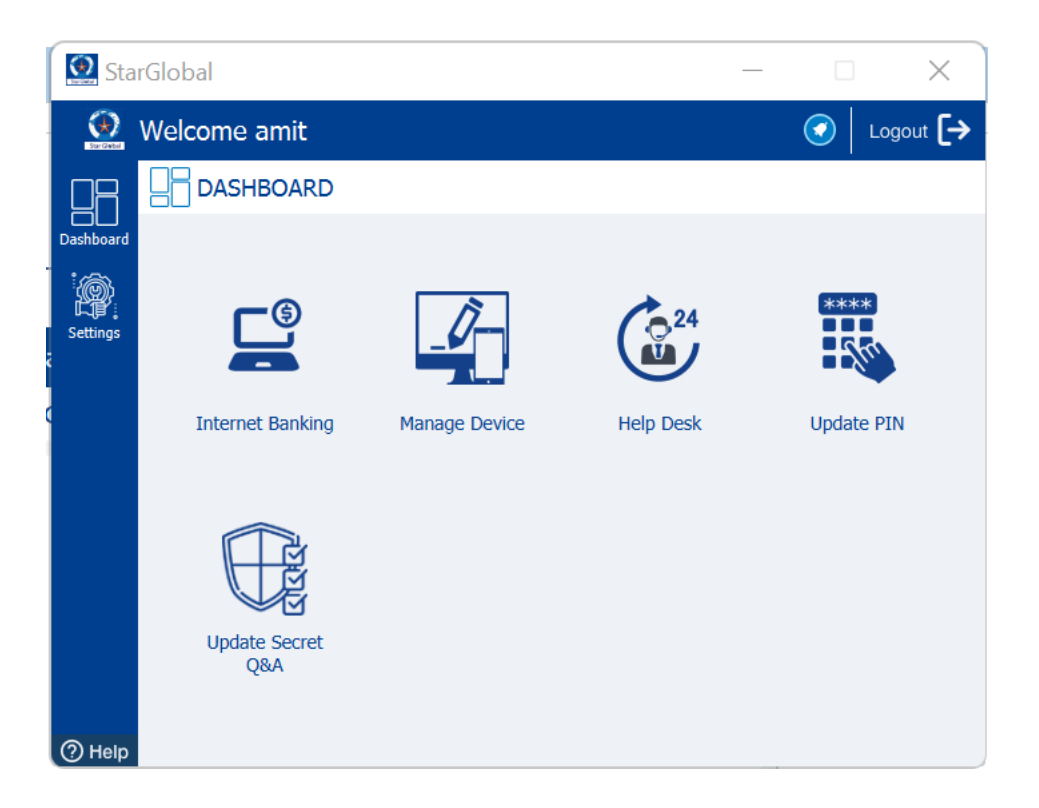

#### Manage Activated StarGlobal Device (Device Management)

• Launch the StarGlobal Application and provide your Internet banking **User-ID** and click on the "Submit" button.

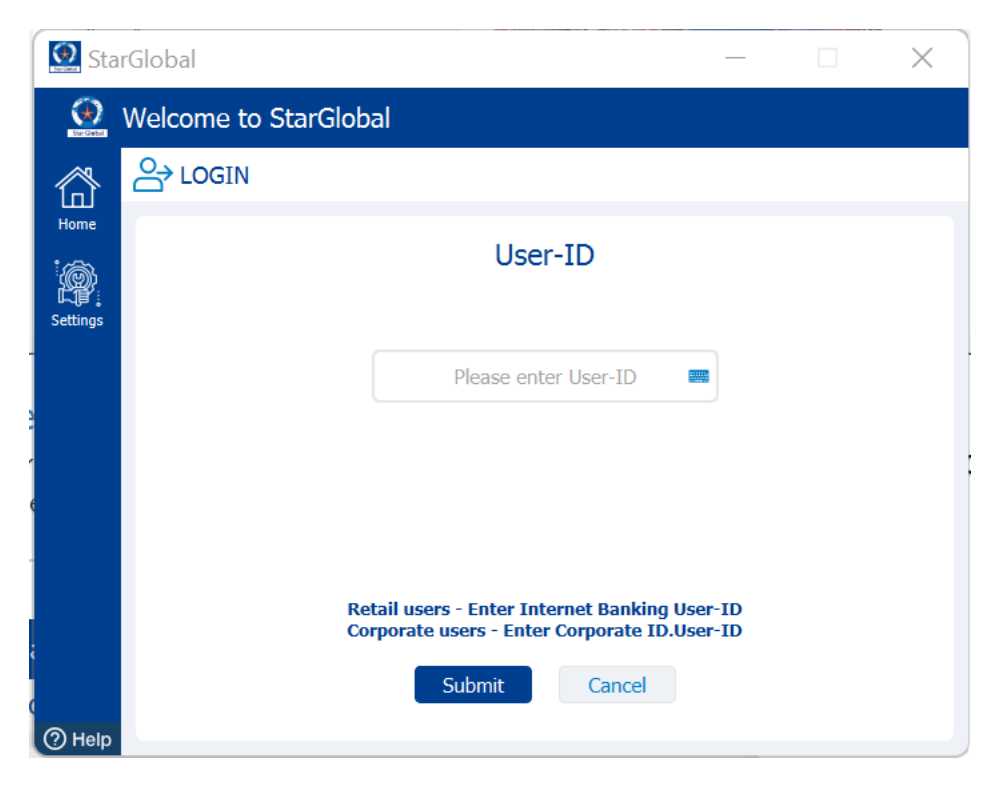

• Enter StarGlobal login PIN and click on the "**Submit**" button.

| Sta    | rGlobal        |                           |      | × |
|--------|----------------|---------------------------|------|---|
|        | Welcome amit   |                           |      | - |
| 郃      | STARGLOBAL PIN |                           |      |   |
| Home   |                | Verify PIN                |      |   |
| 3      |                | Please enter your PIN     | PIN? |   |
|        |                | Attempts Left : 3         |      |   |
|        |                | Submit Cancel             |      |   |
| ⑦ Help |                | Sign in as different user |      |   |

- Once you enter the StarGlobal PIN then click on submit button (or press Enter).
- After successful authentication, you will be successfully logged into the StarGlobal client, and the dashboard will be displayed.

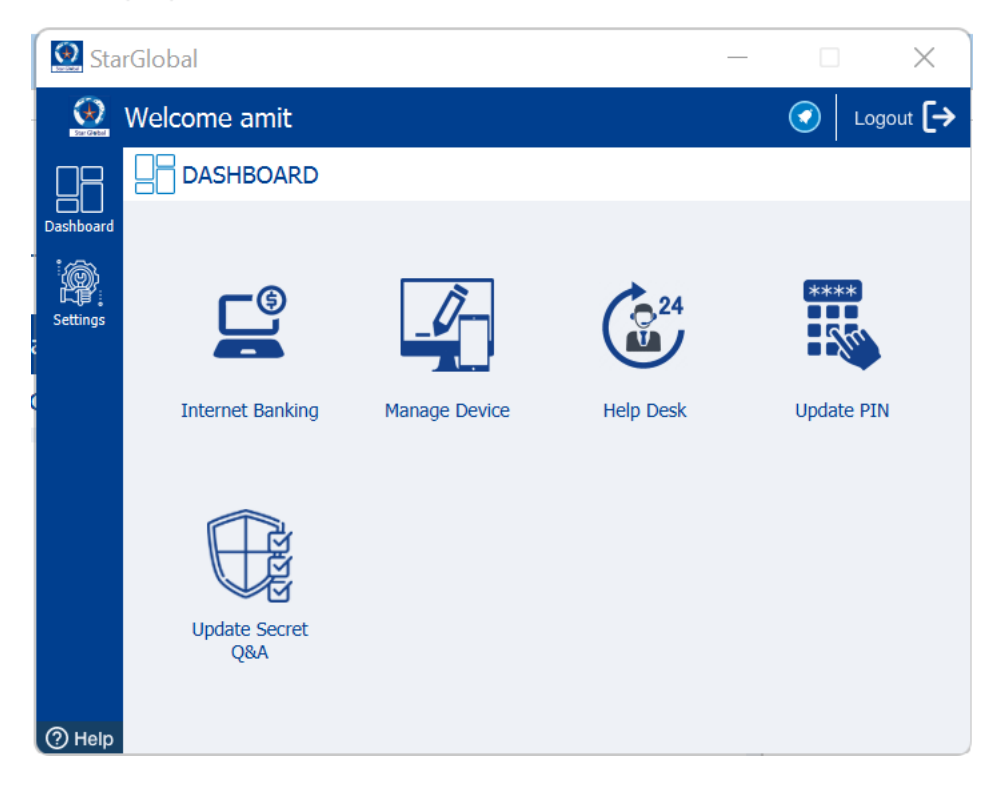

• Click to "Manage Device" button from the dashboard. Device Management will be opened.

| 😥 Sta      | rGlobal    |                                                   |                                                                                    |        | $\times$       |
|------------|------------|---------------------------------------------------|------------------------------------------------------------------------------------|--------|----------------|
| Star Gabel | Welcome an | nitg                                              |                                                                                    | C Logo | out <b>[</b> → |
|            |            | MANAGEME                                          | NT                                                                                 |        |                |
| Dashboard  | ₽          | Device Name<br>Status<br>Created<br>Last Accessed | Windows_060522093653<br>ACTIVE<br>2022-06-05T09:36:53IST<br>2022-06-20T13:01:33IST |        |                |
|            | ₽          | Device Name<br>Status<br>Created<br>Last Accessed | 042522180236<br>ACTIVE<br>2022-03-14T15:56:25IST<br>2022-05-20T13:44:15IST         |        |                |
|            |            |                                                   |                                                                                    |        |                |

• Here, you can rename and delete the already activated StarGlobal devices.

| StarGlobal            |   |             |
|-----------------------|---|-------------|
| 🥺 Welcome amitg       |   | ✓ Logout [→ |
|                       |   |             |
| Dashboard<br>Settings | × |             |
| Yes No                |   |             |

• Once you click on delete button, the device will be deleted from the Device Management.

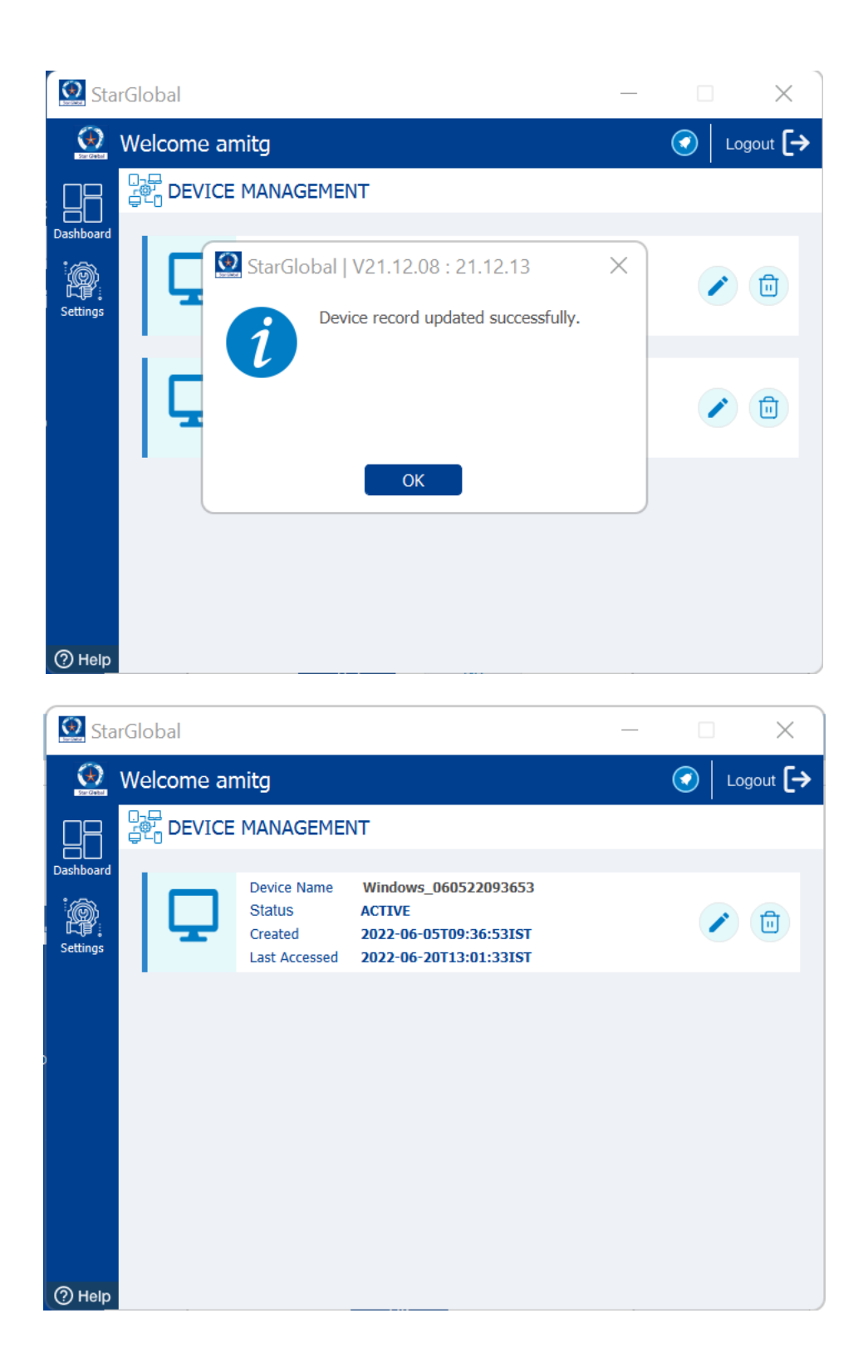